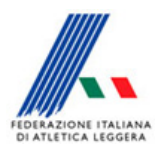

**Comitato Regionale Toscano** Staff SIGMA Toscano Paolo Campailla

## Istruzioni per caricamento iscrizioni e risultati sul sito

Di seguito quello che tutti dobbiamo adottare e anche i fac-simili (uguali per tutti) in modo tale che le Società abbiano omogeneità sulla visione della pagina web

Quando vengono chiuse le gare mettere sempre sulle **Note sull'indice principal**e del Menù esteso il riferimento dell'operatore e il contatto come di seguito :

"La segreteria Tecnica \_\_\_\_\_\_. Solo per questioni di massima urgenza Tel \_\_\_\_\_"

| Opzioni per HTML Esteso                               |                                                                                                |                                                     |                              |
|-------------------------------------------------------|------------------------------------------------------------------------------------------------|-----------------------------------------------------|------------------------------|
| Opziori di Elaborazione<br>ISCRIZIONI E TURNI INZIALI |                                                                                                | RISULTAT                                            |                              |
| Per Gara: 💽 Si - Elabora 🔿 Si - Ela                   | Elabora CONF. C Si - NON Elaborare C No                                                        | Per Gara: C Si - Elabora C                          | Si - NON Elaborare ( No      |
| Ulteriore st                                          | uddivisione: C Per Categoria                                                                   | Per Tipologia Gara (Corse, Salti, ecc.)             |                              |
| Per Team: C Si - Elabora C Si - El                    | abora CONF. C Si - NON Elaborare C No                                                          | Per Team C Si - Elabora C                           | Si - NON Elaborare (* No     |
|                                                       |                                                                                                | Per Giorno: C Si - Elabora C                        | Si - NON Elaborare (* No     |
|                                                       | Class. I                                                                                       | ndividuali e per Team: C Si - Elabora C             | Si - NON Elaborare ( No      |
| Turni Iniziak C Si - Elabora C Si - Nr                | ON Elaborare ( No Data: //                                                                     | Medagliere: C Si-Elabora C                          | Si - NON Elaborare @ No      |
|                                                       |                                                                                                |                                                     | 1.0.07                       |
| COMONICAZIONI E DOCOMENT                              | UNICAZIONI E DOCUMENTI                                                                         |                                                     | LIVE                         |
| Comunicazioni: C Si - Elabora                         |                                                                                                | Gare in corso: C Si                                 | No                           |
| <u>As</u>                                             | ggiungi altri File                                                                             |                                                     |                              |
| Fotofinish su tutti i risultati:                      | ish su tutti i risultati C Si @ No                                                             |                                                     |                              |
| Note sull'indice principale (Max 500 caratteri):      | Note sull'indice principale (Max 500 caratteri) La segreteria Tecnica Tamara Balestri. Solo pe |                                                     | A.                           |
|                                                       |                                                                                                |                                                     | -1                           |
|                                                       | Per evidenziare con il grassetto: includere la frase tra                                       | i tag <b> e </b> - Per il sottolineato: includere l | a frace tra i tag <u> e </u> |
| Ultima Elaborazione - Data: 11/02/2020                | Ora: 09.51.37                                                                                  | Ultimo FTP - Data: 11/02/202                        | 0 Ora: 09.52.21              |
| Elab. forzata dei file a prescidere dalla data:       | C Si C No                                                                                      | FTP forzato dei file a prescidere dalla             | data: C Si C No              |
| Salva e Chiudi                                        |                                                                                                |                                                     | Esci senza Salvare           |
|                                                       |                                                                                                |                                                     | -                            |

Durante la gara pubblicare i risultati (sarebbe meglio gara per gara) secondo le vostre possibilità. Non fleggare SI su Per Team così la pubblicazione va più veloce, ma soprattutto mettere il Si non elaborare agli iscritti e No a Elaborazione forzata come da esempio

Quando ci sono punteggi diversi per categoria, e non avete potuto mettere gara per gara, dovete pubblicare i risultati per categoria di punteggio. Quando elaborate la classifica Create anche il file per Sigma Info. Questa procedura va fatta anche quando modifichiamo manualmente le classifiche. In questa maniera quando le pubblichiamo non variano

| Opzioni per HTML Esteso                                        |                                                                              |                                 |  |
|----------------------------------------------------------------|------------------------------------------------------------------------------|---------------------------------|--|
| Opzioni di Elaborazione<br>ISCRIZIONI E TURNI INZIALI          |                                                                              | RISULTATI                       |  |
| Per Gara: C Si - Elabora C Si - Elabora CONF. C Si - NON       | Elaborare C No Per Gara: C Si-Elabora (                                      | C Si - NON Elaborare C No       |  |
| Unenore suddivisione: C Per C                                  | ategoria (* Per Tipologia Gara (Corse, Salti, ecc.)                          |                                 |  |
| Per Team:      Si - Elabora C Si - Elabora CONF.      Si - NON | Elaborare C No Per Team: C Si-Elabora C                                      | ○ Si - NON Elaborare            |  |
|                                                                | Per Giorno: C Si - Elabora (                                                 | C Si - NON Elaborare 📀 No       |  |
|                                                                | Class. Individuali e per Team: C Si-Elabora (                                | C Si - NON Elaborare 📀 No       |  |
| Turni Iniziali: C Si - Elabora C Si - NON Elaborare C No Date  | x / / Medagliere: C Si-Elabora (                                             | C Si - NON Elaborare 🕜 No       |  |
| COMUNICAZIONI E DOCUMENTI                                      |                                                                              | LIVE                            |  |
| Comunicazioni C Si-Elabora C No                                | Gare in corso: C Si                                                          | G No                            |  |
| <u>≜ggiungi</u> altri File                                     |                                                                              |                                 |  |
| Fotofinish su tutti i risultati: C Si @ No                     |                                                                              |                                 |  |
| Note sull'indice principale (Max 500 caratteri):               |                                                                              | *                               |  |
|                                                                |                                                                              | *                               |  |
| Per evidenziare con il grassett                                | to: includere la frase tra i tag <b> e </b> - Per il sottolineato: includere | e la frase tra i tag <u> e </u> |  |
| Ultima Elaborazione - Data: 11/02/2020 0ra: 09.51.37           | Ultimo FTP - Data: 11/02/20                                                  | 020 014 09.52.21                |  |
| Elab. forzata dei file a prescidere dalla data: C Si C No      | FTP forzato dei file a prescidere dal                                        | la data: 🕞 Si 🔿 No              |  |
|                                                                |                                                                              |                                 |  |

AMMINISTRATORE CAMPIONATI TOSCANI ALLIEVI/E SALTI Fase unica Amministratore del Sistema

A fine gara creare il file con i Risultati completi come indicato di seguito e poi spostare il file Risultat.htm dentro la cartella HTMLEstesi.

| Risultati: Produzione File HTML per Internet Sendere In Gare che si vodicro stancere Nessura scela sta ad indicare Tutte)                                                                                                    |
|----------------------------------------------------------------------------------------------------|
| File Unico per Internet (Risultat.htm) 🔽 Un File per Internet per gara (ex. Gara001.htm) 🗂 MENU' ESTESD 🔯 periori Visualezza                                                                                                    |
| 🖓 Dettagli per Concorsi 😥 Dettagli per Prove Multiple 🐺 Stampa dei Punti Solo Italiani 🕅                                                                                                    |
| Risultati della Società (Unico File ez. RisRM056) Risultati ordinati per 🤄 Prestazione 🗅 Punti Decr. 🗘 Punti Decr. 🗋 Decr. Revisionata                                                                                                    |
|                                                                                                    |
| Lista Completa: Lista da Valorizzane:                                                                                                    |
| 12: 346 m bigs/LLEW     12: 346 m bigs/LLEW       12: 346 m bigs/LLEW     12: 346 bigs/LLEW       12: 346 bigs/LLEW     12: 346 bigs/LLEW       22: 346 m bigs/LLEW     12: 346 bigs/LLEW       22: 346 m bigs/LLEW     12: 346 bigs/LLEW       23: 346 m bigs/LLEW     12: 346 bigs/LLEW       23: 346 m bigs/LLEW     12: 346 bigs/LLEW       23: 346 m bigs/LLEW     12: 346 bigs/LLEW       23: 346 m bigs/LLEW     12: 346 bigs/LLEW       24: 346 m bigs/LLEW     12: 346 bigs/LLEW       25: 346 m bigs/LLEW     12: 346 bigs/LLEW       25: 346 m bigs/LLEW     12: 346 bigs/LLEW       25: 346 m bigs/LLEW     12: 346 bigs/LLEW       25: 346 m bigs/LLEW     12: 346 bigs/LLEW       25: 346 m bigs/LLEW     12: 346 bigs/LLEW       25: 346 m bigs/LLEW     12: 346 bigs/LLEW       25: 346 m bigs/LLEW     12: 346 bigs/LLEW       35: 346 m bigs/LLEW     12: 346 bigs/LLEW       35: 346 m bigs/LLEW     12: 346 bigs/LLEW |
| Ordinamento: 2 - Gara e Accredito 👻 (Solo per locitation)                                                                                                    |
|                                                                                                    |

Quindi pubblicare tutti i risultati

Andare su Menù esteso e fleggare su SI Elabora su Comunicazioni (poi aggiungi altri file e riempire i campi e Aggiungi nella lista come sotto indicato.

| Opzioni per HTML Esteso                                   |                                 |                       | 8 |
|-----------------------------------------------------------|---------------------------------|-----------------------|---|
| - Onini d Elaborationa                                    |                                 |                       |   |
| Invio FTP: Altri File                                     |                                 | - <b>D</b>            | × |
| Titolo della riga nel Menúz                               |                                 |                       |   |
| RISULTATI COMPLETI                                        |                                 |                       |   |
| Nome del lile senza Spazi (deve essere già presente nelli | directory della manifestazione) |                       |   |
| Figuitat.htm                                              |                                 |                       |   |
| Colonna del menù nella quale posizionare il file:         | G Seitha C Desta                |                       |   |
|                                                           | 1                               |                       |   |
|                                                           |                                 |                       |   |
| 1 Aggiong rela Lata Al mantero 10 lie                     | 2. Salva nella Riga Selezionata | 3 Elimina dalla Lista |   |
| 1 Appargrads Lots Alexandro 10 Be                         | 2 See weld Rigs Telecover       | 3 (Tiony data Luta    |   |
| 1 Agergrounds. (All Annument 10 de                        | Dead                            | Cheve obtains         |   |

Mettere Si a Per Team e se cisono classifiche di Società mettere SI a Class.individuali e per Team. Fleggate sulle Note sull'indice principale del Menù esteso la seguente dicitura: IN `COMUNICAZIONI e REPORT` IL FILE CON I RISULTATI COMPLETI

| Opzioni per HTML Esteso                               |                                                                                                    |                                                                                                    |                     |  |
|-------------------------------------------------------|----------------------------------------------------------------------------------------------------|----------------------------------------------------------------------------------------------------|---------------------|--|
| Opzioni di Elaborazione<br>ISCRIZIONI E TURNI INZIALI |                                                                                                    |                                                                                                    | RISULTATI           |  |
| PerGara C Si-Elabora C Si-E                           | labora CONF. 🕐 Si - NON Elaborare 🦿 No                                                                                                    | Per Garac 🖉 Si - Elabora 🦳 Si -                                                                                                    | NON Elaborare C No  |  |
| Ulteriore                                             | ouddivisione: C Per Categoria                                                                                                    | Per Tipologia Gara (Corre, Salti, ecc.)                                                                                                    |                     |  |
| Per Team C Si-Elabora C Si-E                          | labora CONF. @ Si · NON Elaborare @ No                                                                                                    | Per Team @ Si · Elabora @ Si ·                                                                                                    | NON Elaborare C No  |  |
|                                                       |                                                                                                    | Per Giomo: C Si - Elabora C Si -                                                                                                    | NON Elaborare @ No  |  |
|                                                       | Class                                                                                                    | Individuali e per Team C Si - Elabora C Si -                                                                                                    | NON Flahorate C No. |  |
| Turri Iniziali                                        |                                                                                                    | Medadiere: C Si Elabora C Si                                                                                                    | NON Elaborate G No. |  |
| 1 ST ELEDING 1 ST T                                   | In Elaborate 1. No esta 177                                                                                                    | the strength of the strength of the strength o | NON ENDOIGHE 1* NO  |  |
| COMUNICAZIONI E DOCUMENT                              | n                                                                                                    |                                                                                                    | LIVE                |  |
| Comunicazioni: ( Si - Elabora                         | C No                                                                                                    | Gare in corro: C Si                                                                                                    | @ No                |  |
| 6                                                     | ggiungi altri File                                                                                                    |                                                                                                    |                     |  |
| Fotofinish su tutti i risultat:                       | C Si @ No                                                                                                    |                                                                                                    |                     |  |
| Note sullindice principale (Max 500 caratteri)        | IN 'COMUNICAZIONI e REPORT' IL FILE CON I                                                                                                    | RISULTATI COMPLETI                                                                                                    | ~                   |  |
|                                                       |                                                                                                    |                                                                                                    | -                   |  |
|                                                       | Per evidenziare con il grassetto: includere la frase tra i tag (b) e (/b) - Per il sottolineato: includere la frase tra i tag (\overline{a}) e (/\overline{a}) |                                                                                                    |                     |  |
| Ultima Elaborazione - Data: 11/02/2020                | Ora: 09.51.37                                                                                                    | Ultimo FTP - Data: 11/02/2020                                                                                                    | 0ra: 09.52.21       |  |
| Elab. forzata dei file a prescidere dalla data:       | C SI P NO                                                                                                    | FTP forzato dei file a prescidere dalla data                                                                                                    | SI C No             |  |
|                                                       |                                                                                                    |                                                                                                    | Essistence Column   |  |

Poi dovete inviare la base dati compressa e il file dei Risultati completi (in Pdf) a Mavilla e a me.

Febbraio 2019